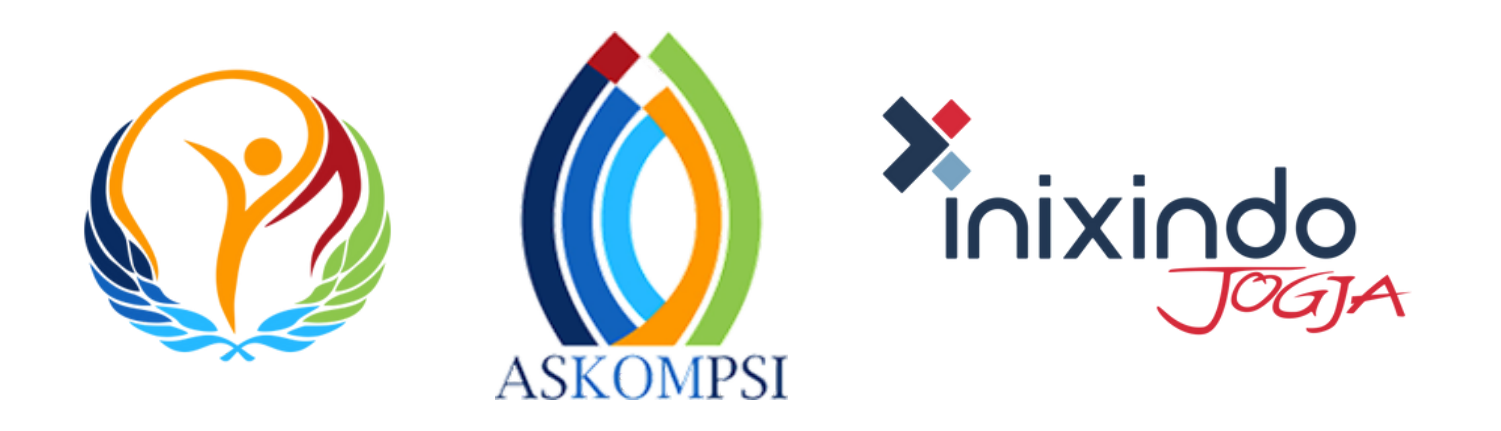

## Tutorial Registrasi dan Pengisian Profil Daerah

Digital Leadership Government Awards 2024

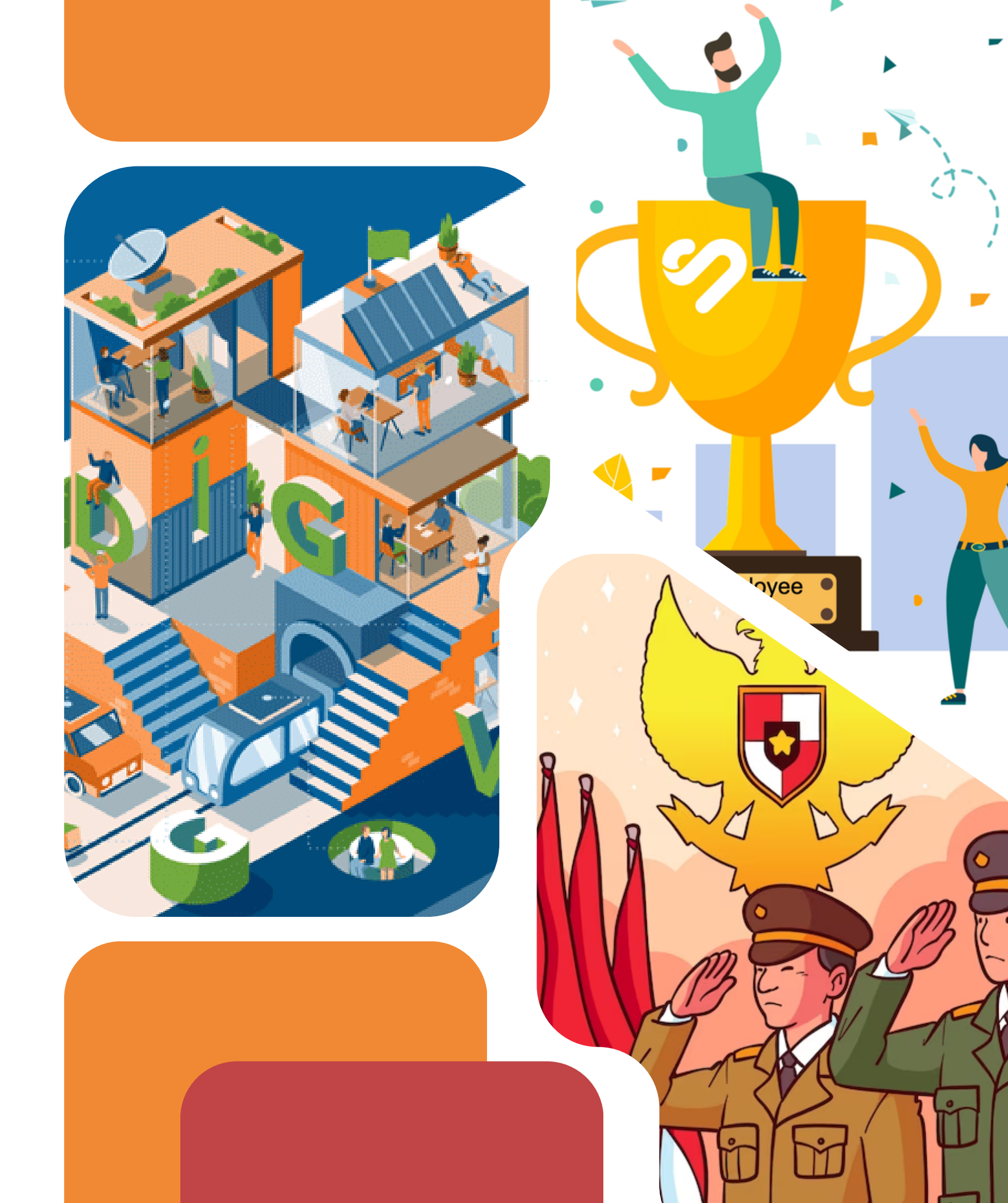

Permintaan Kode Registrasi

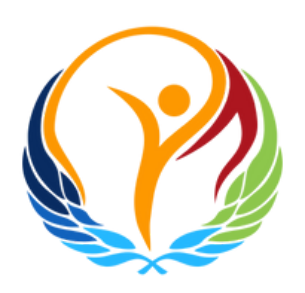

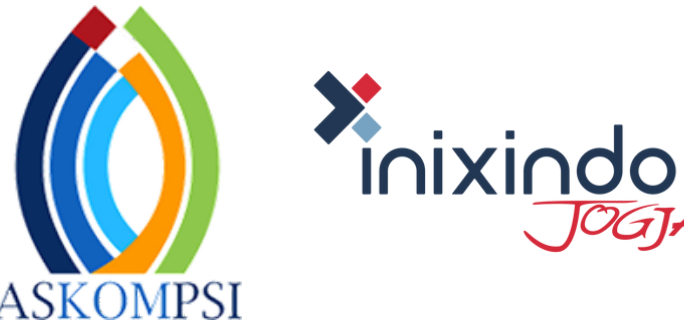

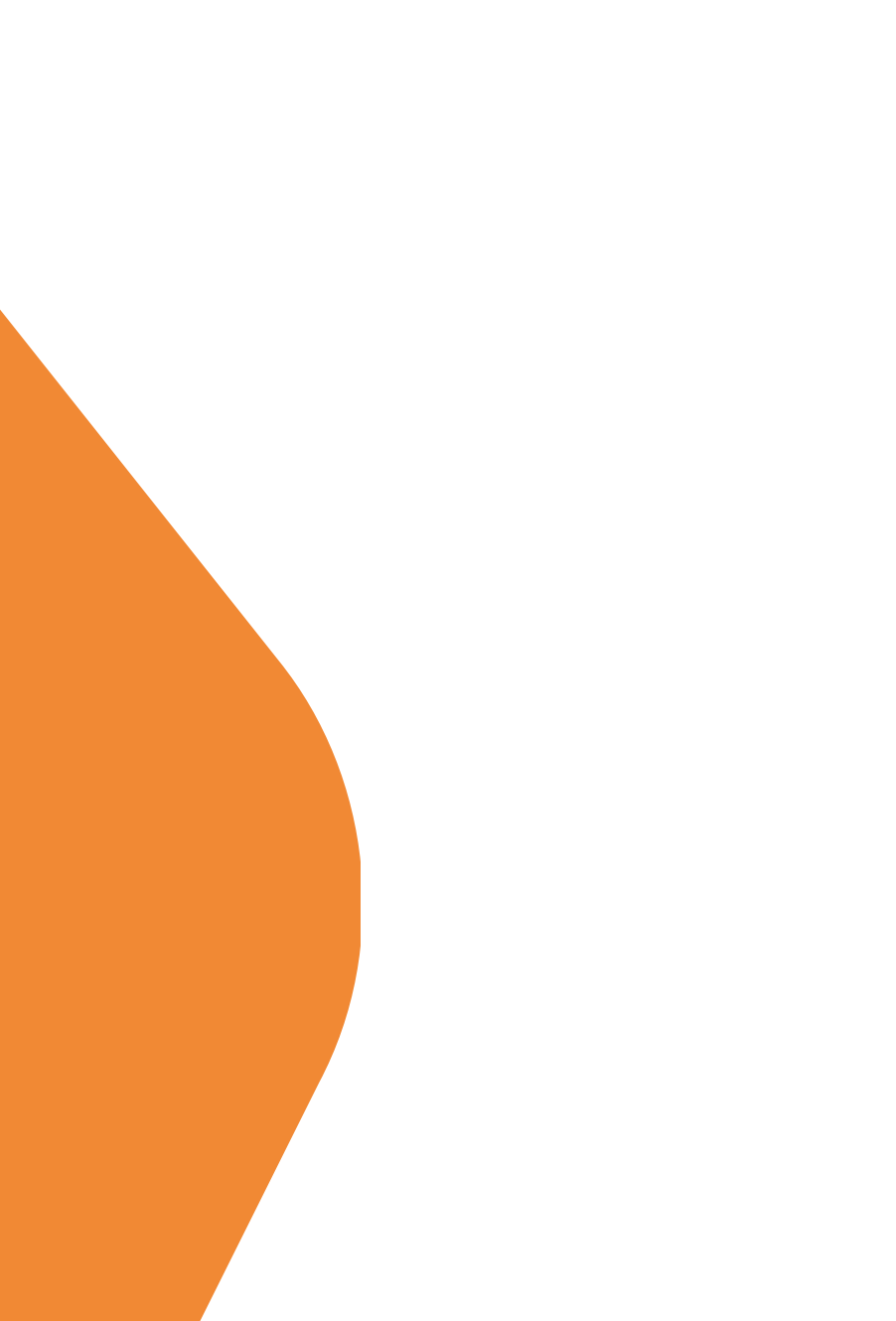

## 1. Permintaan Kode Registrasi

Selamat Pagi,

Kami dari Pemerintah Kabupaten Sorong melalui surat elektronik ini memohon Kode Registrasi untuk keperluan pendaftaran ADLG Awards 2024.

Demikian permohonan kami dan atas perhatiannya kami ucapkan terima kasih.

Salam,

Sekretariat Daerah Kabupaten Sorong

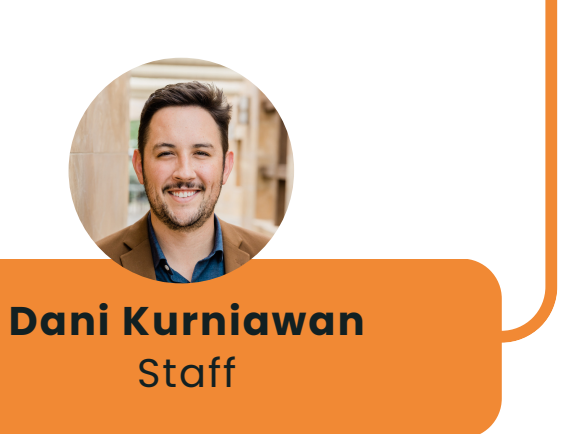

 Perwakilan Sekretariat Daerah mengirim email ke askompsi@adlgaward.id berisi permintaan kode registrasi Pendaftaran **ADLG Awards 2024** 

## 2. ADLG Awards Kode Registrasi

Kepada Yth

Sekretaris Daerah Kabupaten Sorong

di Tempat

Menindaklanjuti Radiogram Direktur Jenderal Bina Pembangunan Daerah Kementerian Dalam Negeri Nomor: 500.8.3/1485/Bangda tanggal 28 Februari 2024 perihal ASKOMPSI Digital Leadership Government Awards 2024, guna mengisi data-data yang diperlukan dalam mengikuti ADLG Awards 2024 pada website https://adlgaward.id berikut disampaikan Kode Registrasi dan Tutorial Pengisian (terlampir).

Berkaitan dengan hal diatas batas akhir pengisian data-data yang diperlukan paling lambat tanggal: 30 April 2024

Demikian disampaikan untuk menjadikan maklum, selamat mengikuti kontestasi.

Atas perhatiannya, diucapkan terimakasih.

nb: 1 Kode Registrasi hanya dapat digunakan oleh 1 User/Email, 1 Sekretariat Daerah

Hormat Kami

Maria Magdalena Meilan Tim ADLG Award 2024

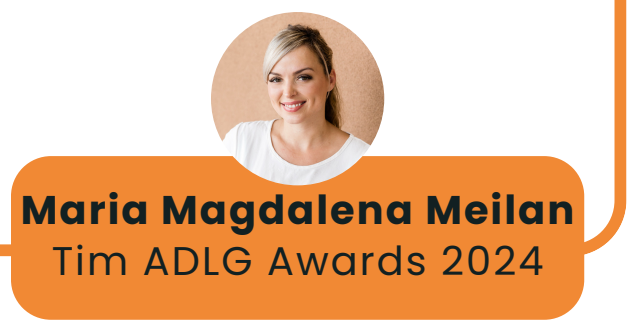

- Tim ADLG Award 2024 Memberikan balasan Email dengan Lampiran Surat Berisi Kode Registrasi dan **Tutorial Pengisian**

Contoh Surat Balasan Kode Registrasi

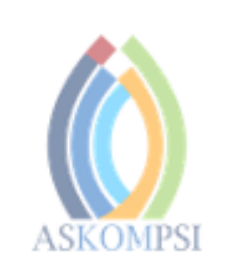

Nomor Sifat Lampiran Perihal

/III/ASKOMPSI/2024 : : Penting : Agenda ADLG Awards 2024 : Surat Informasi Kode Registrasi

terimakasih.

eduparX

### ASOSIASI DISKOMINFO PROVINSI SELURUH INDONESIA

Jalan Basuki Rahmat No. 41, Samarinda, Kalimatan Timur, Kode Pos 75117 Telepon. (0541) 731963, Fax. (0541) 731963 Website : http://www.askompsi.or.id; Email : info@askompsi.or.id

Samarinda, 5 Maret 2024

Kepada Yth. Sekretaris Daerah Kabupaten Sorong di Tempat

Menindaklanjuti Radiogram Direktur Jenderal Bina Pembangunan Daerah Kementerian Dalam Negeri Nomor: 500.8.3/1485/Bangda tanggal 28 Februari 2024 perihal Digital Leadership Government Awards 2024, guna mengisi data-data yang diperlukan dalam mengikuti ASKOMPSI Digital Leadership Government Awards 2024 pada website https://adlgaward.id berikut disampaikan Kode Registrasi:

### XXXXXX

Berkaitan dengan hal diatas batas akhir pengisian data-data yang diperlukan paling lambat tanggal: 30 April 2024

Demikian disampaikan untuk menjadikan maklum, selamat mengikuti kontestasi. Atas perhatian Bapak/Ibu Sekretaris Daerah, diucapkan

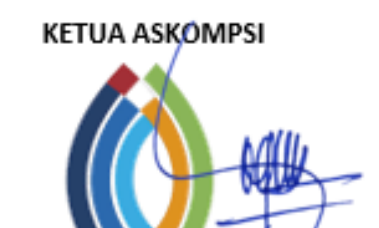

H. Muhammad Faisal, S.Sos

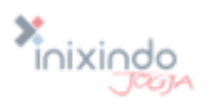

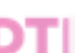

**Digital Transformation Indonesia** 

Tutorial Registrasi dan Verifikasi ADLG Award

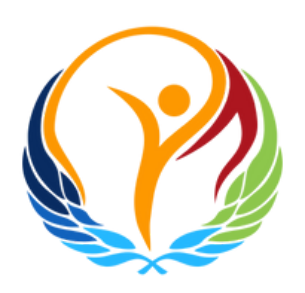

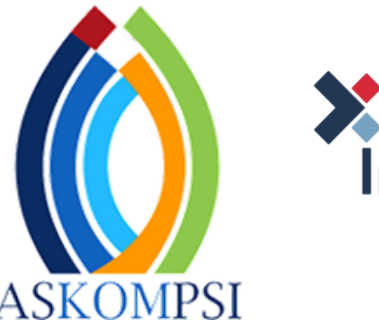

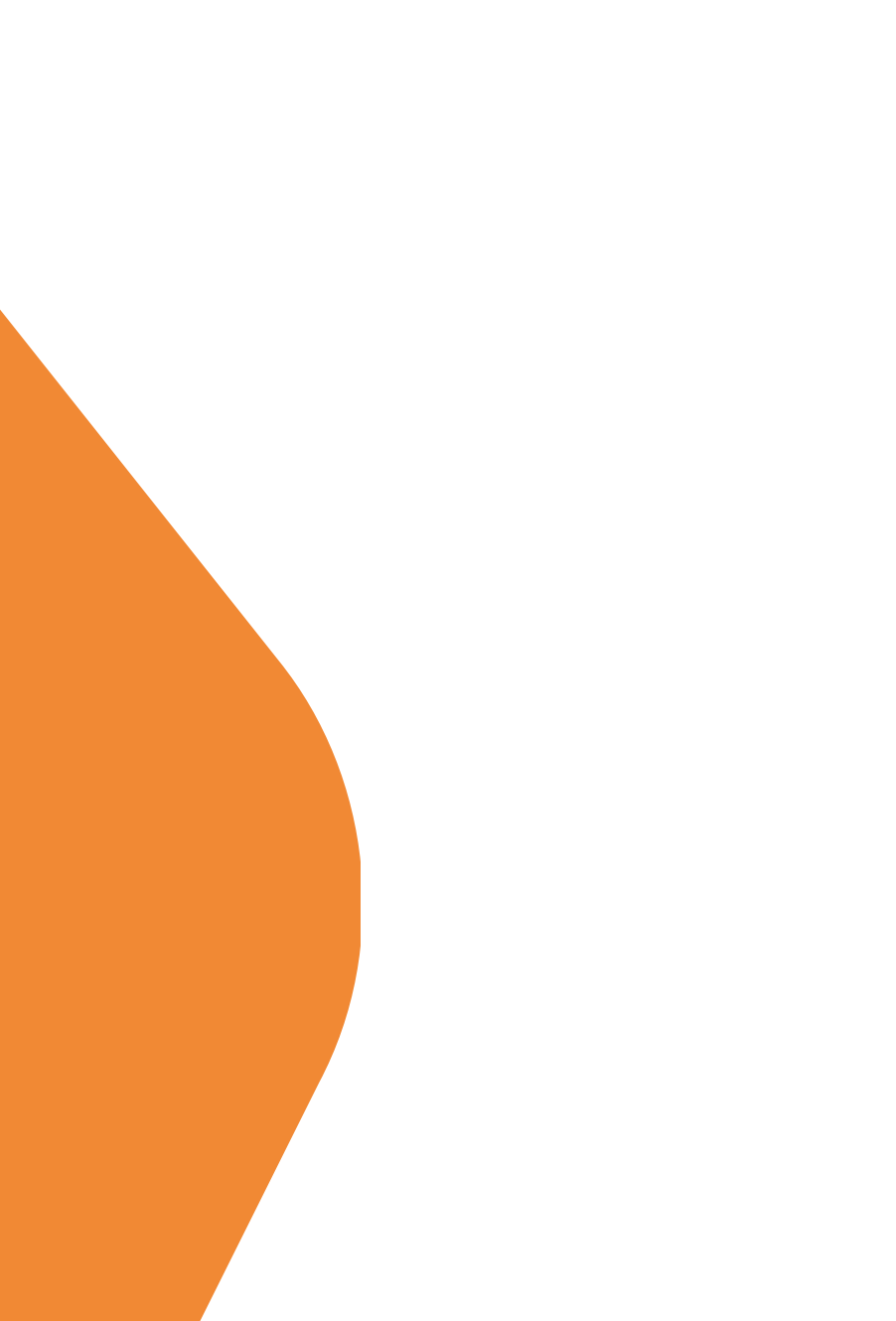

## 1. Buka laman <u>https://adlgaward.id</u>

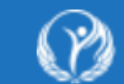

ASKOMPSI DIGITAL LEADERSHIP GOVERNMENT AWARDS

Beranda

Tentang Awards

Finalis

Tim Penilai

### Pendaftaran ADLG

### Awards 2024

Setelah sukses menyelenggarakan ADLG Awards dua tahun berturut-turut.

Kami dengan bangga mengundang Anda untuk berpartisipasi dalam ADLG Awards 2024!

DAFTAR

Lihat Jadwal

apresiasi terhadap leadership seorang Sekretaris Daerah Berkineria, Digital. Hal ini sebagai bentuk dukungan terhadap penerapan Perpres No. 82 Tahun 2023 Tentang Percepatan Transformasi Digital dan Keterpaduan Layanan

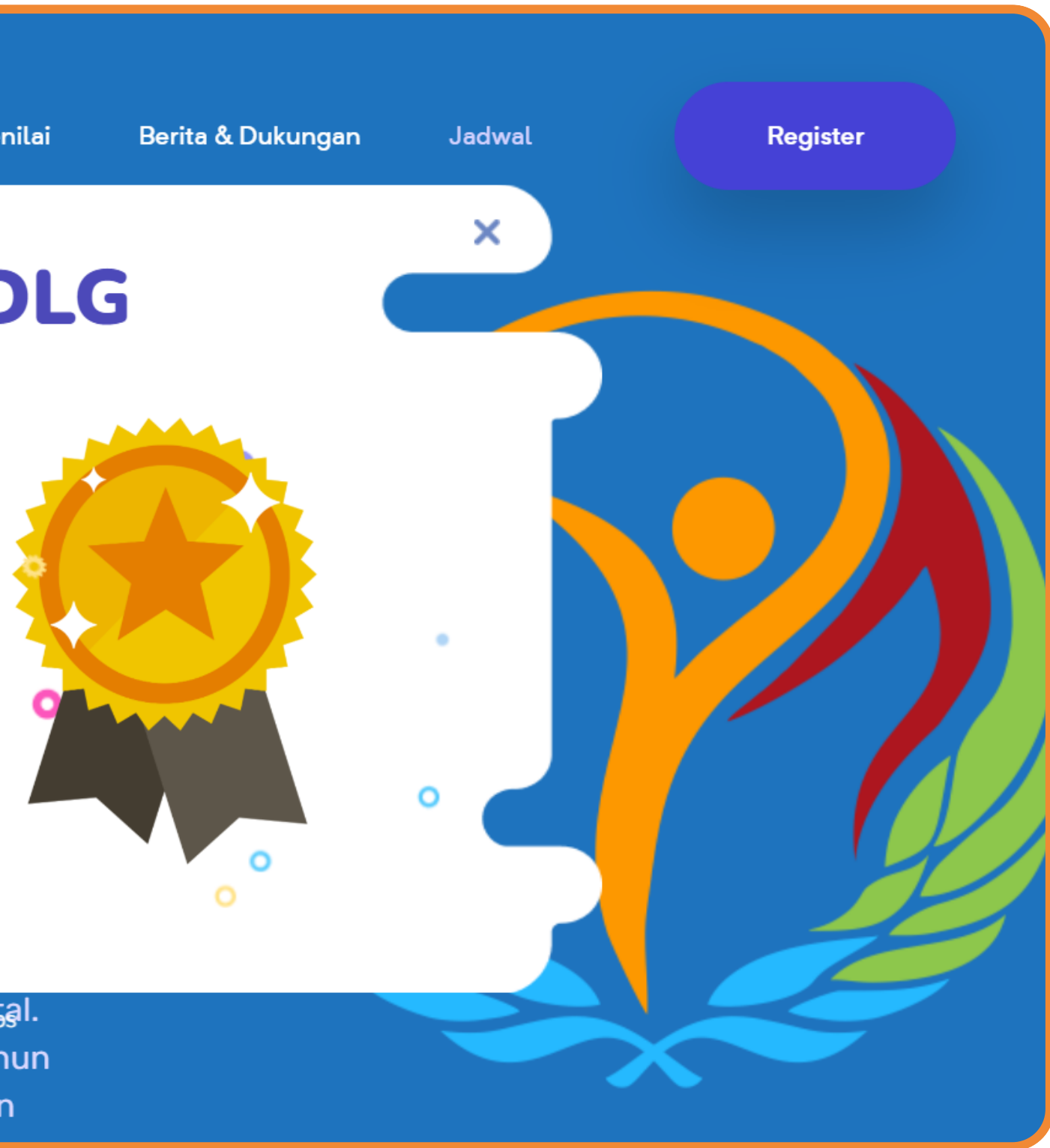

ASKOMPSI dengan ban Leadership Governmen

ADL 2024

## 2. Klik Register & Isi Form Registrasi

|  | Register |  |
|--|----------|--|
|  |          |  |
|  |          |  |

Setelah tampil halaman beranda, di pojok kanan atas, klik tombol Register.

| Daftar Sekarang<br>Silahkan isi form berikut     | Dahi Kurniawan<br>xavierdean67@gmail.com                                          |
|--------------------------------------------------|-----------------------------------------------------------------------------------|
|                                                  | 0813xxxxxxx                                                                       |
|                                                  | PUNAYINA<br>*Kode registrasi bisa didapatkan dari undangan yang telah<br>dikirim. |
|                                                  |                                                                                   |
|                                                  | •••••                                                                             |
| ASKOMPSI DIGITAL LEADERSHIP<br>GOVERNMENT AWARDS | LANJUTKAN<br>Sudah Punya Akun? Masuk                                              |

 Isi form registrasi dengan data yang benar sesuai dengan petunjuk yang tertera. Pada kolom kode registrasi, masukkan kode yang telah dikirimkan melalui email dan Klik tombol "Lanjutkan".

## 3. Lengkapi Data Diri

| Konfirmasi<br>Pastikan data personal dan<br>perusahaan anda sudah<br>sesuai | Nama Pendata   DANI KURNIAWAN   Email   xavierdean67@gmail.com   No Hp.   081333149714   Jenis Pemda   Pilih Jenis Pemda   ✓   Provinsi   Pilih Provinsi   ✓   Alamat Kantor Sekda | Konfirmasi<br>Pastikan data personal dan<br>perusahaan anda sudah<br>sesuai | Nama Pendata<br>DANI KURNIAWAN<br>Email<br>xavierdean67@gmail.com<br>No Hp.<br>081333149714<br>Jenis Pemda<br>Jenis Pemda<br>Kabupaten/Kota                           |
|-----------------------------------------------------------------------------|----------------------------------------------------------------------------------------------------|-----------------------------------------------------------------------------|----------------------------------------------------------------------------------------------------|
| ASKOMPSI DIGITAL LEADERSHIP<br>GOVERNMENT AWARDS                            | Alamat Kantor Sekda<br>Mama Sekda<br>Drs. Bambang, S.Si., M.M. Sekda<br>Momor Telepon Sekda<br>628123456789<br>DAFTAR<br>Sudah Punya Akun? Masuk                                   | SKOMPSI DIGITAL LEADERSHIP<br>GOVERNMENT AWARDS                             | Alamat Kantor Sekda     Jl. Burung Kurana, Sorong   Nama Sekda   Ruddy R. Laku, S.Pi., M.M     Abore Telepon Sekda     6281390007777     DAFTAR     Sudah Punya Akun? |

Lengkapi data diri anda dengan mengisi formulir yang disediakan dengan informasi yang benar dan relevan. Jika sudah, Klik tombol "Daftar".

### 5. Verifikasi Email

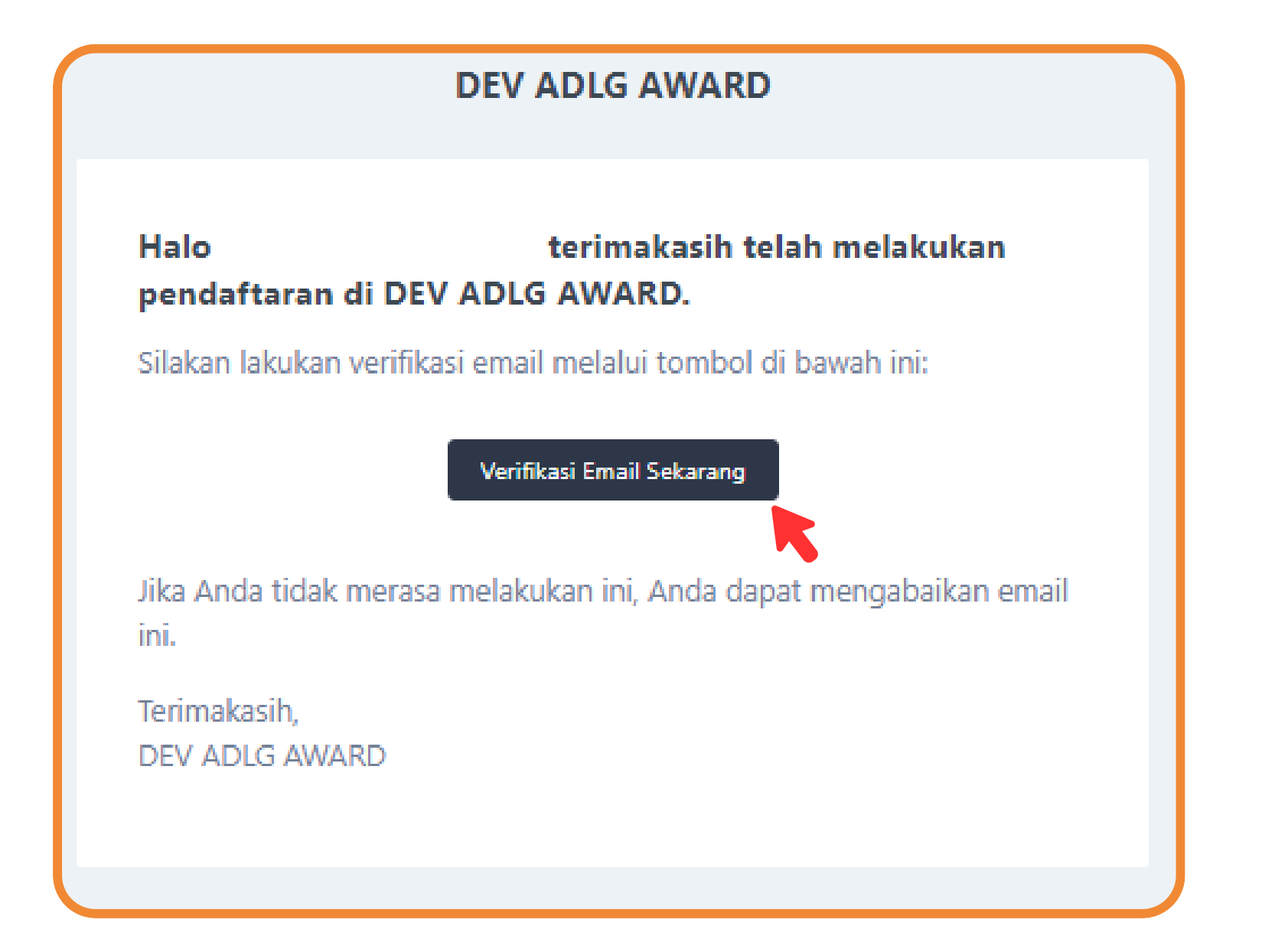

### Buka akun email Anda dan cari email masuk dari ADLG Awards dan klik tombol "Verifikasi Email Sekarang"

## 6. Proses Registrasi Berhasil

ASKOMPSI DIGITAL LEADERSHID

Beranda Pengisian Profil Daerah

### Selamat Datang "Dani Kurniawan" di Beranda

Apa kabar Bapak / Ibu Sekda di seluruh Indonesia

Askompsi dengan bangga mempersembahkan Askompsi Digital Leadership Government Award kepada para Sekda di seluruh Indonesia. Hal ini sebagai wujud apresiasi terhadap kinerja kepemimpinan dalam kerangka digitalisasi pemerintahan melalui pelaksanaan regulasi SPBE, Satu Data Indonesia, Smart Province dan Smart City. 9 kandidat terbaik akan melakukan presentasi di depan Menteri Dalam Negeri.

Dukungan penuh dari kementerian dalam negeri, kementerian keuangan, kementerian PAN RB,Kementerian Kominfo, BSSN dan BPS, menjadi pendorong terlaksananya penghargaan ini.

Anda akan diarahkan kembali ke laman ADLG Awards dan menerima konfirmasi bahwa proses registrasi telah berhasil dilakukan.

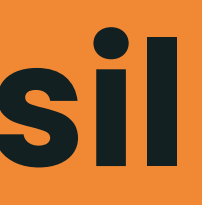

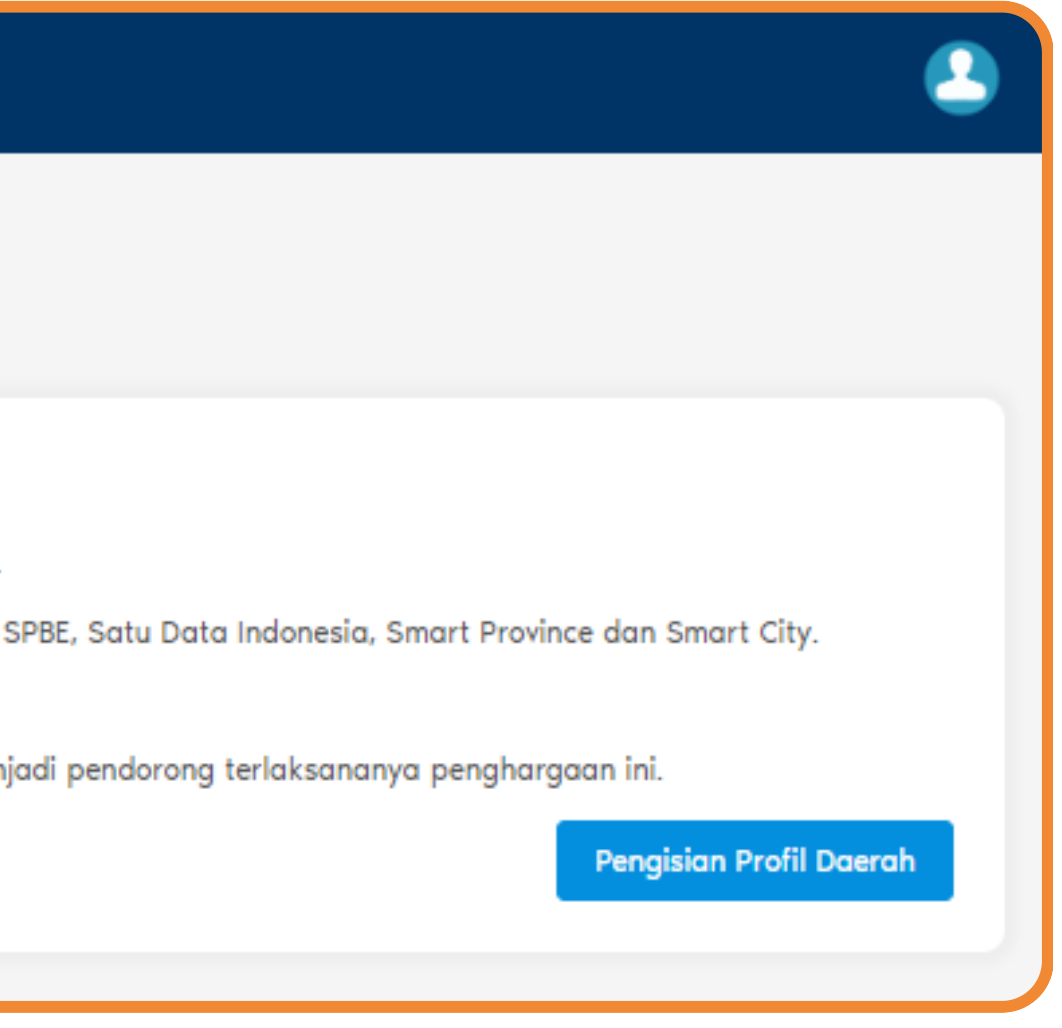

## **Tutorial** Pengisian Profil Daerah

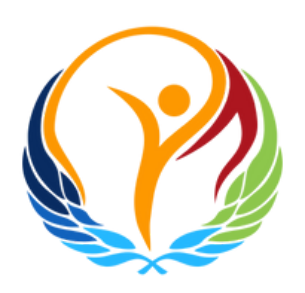

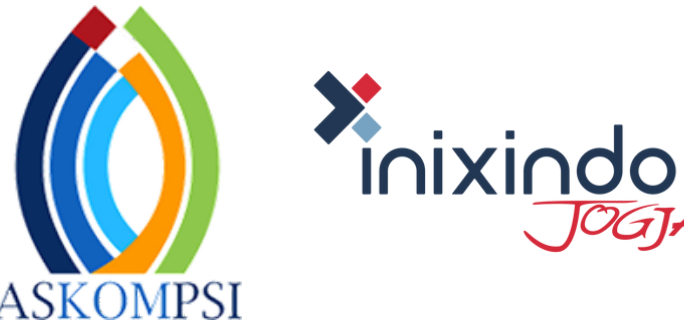

TOGIA

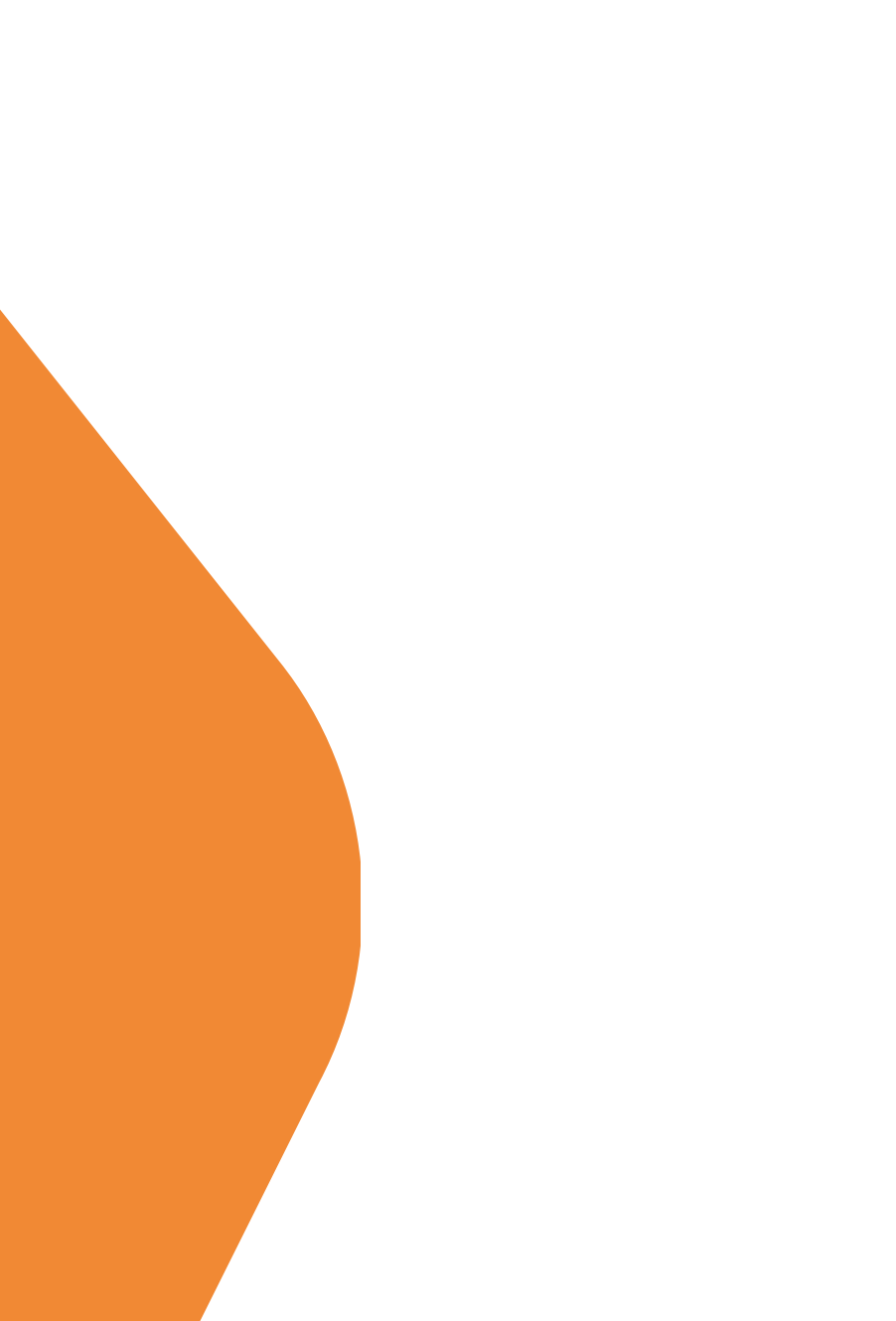

## 1. Klik Pengisian Profil Daerah

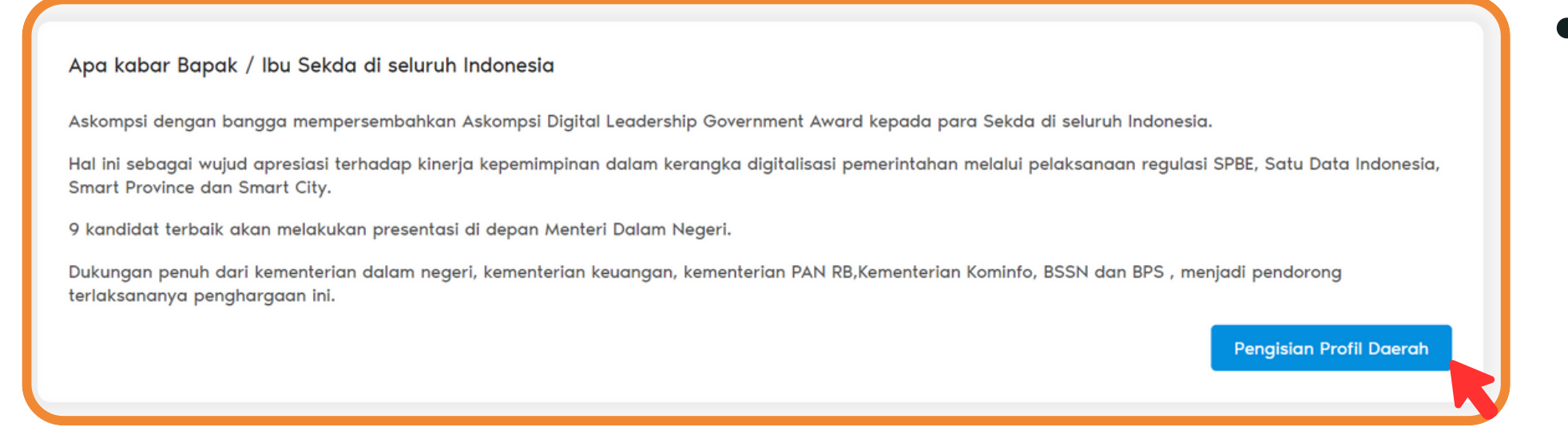

### • Dari halaman utama, klik tombol Pengisian Profil Daerah.

| Syarat & Ketentuan                   |                                                                                                    |                                                                                                    |                                                                                                    |                    |
|--------------------------------------|----------------------------------------------------------------------------------------------------|----------------------------------------------------------------------------------------------------|----------------------------------------------------------------------------------------------------|--------------------|
| Tahap 1<br>Pendaftaran<br>2024-03-08 | Tahap 2<br>Pengisian Asesmen<br>-                                                                                                    | Tahap 3<br>Penilaian<br>-                                                                                                    | Tahap 4<br>Awarding<br>-                                                                                                    | Tahap 5<br>Selesai |
|                                      | Syarat & Ketentuan.<br>Seluruh pengisian data dan informasi dalam web<br>yang telah menerima undangan dari Askompsi. A<br>Koordinasi SPBE Daerah. Jika ditemukan ketidaky<br>dalam penilaian.<br>Data yang diinput dapat diubah beberapa kali hi<br>Image Dengan melanjutkan, saya menyetujui Syarat | osite ini adalah mengatasnamakan Sekret<br>Adapun yang mengisikannya adalah ASN<br>alidan terhadap data identitas yang mela<br>ingga batas akhir penutupan proses peni<br>& Ketentuan | aris Daerah pada Pemerintah Daerah<br>dari instansi yang masuk dalam Tim<br>akukan pengisian, dapat dianggap gugur<br>laian.<br>LANJUTKAN |                    |

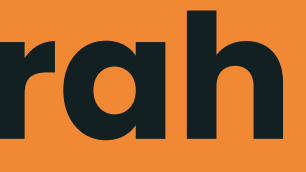

• Bacalah dengan seksama **syarat dan** ketentuan yang tercantum. Jika setuju dengan syarat dan ketentuan tersebut, centang kotak persetujuan. Klik tombol "Lanjutkan" untuk melanjutkan proses.

### 2. Verifikasi Nomor WhatsApp

| Anda dapat memperbarui profil akun di sini. |
|---------------------------------------------|
| Foto Profil                                 |
| 8                                           |
| Nama Lengkap                                |
|                                             |
| Surel Kirim Ulang Email Verifikasi          |
|                                             |
| Nomor Ponsel                                |
| SIMPAN                                      |

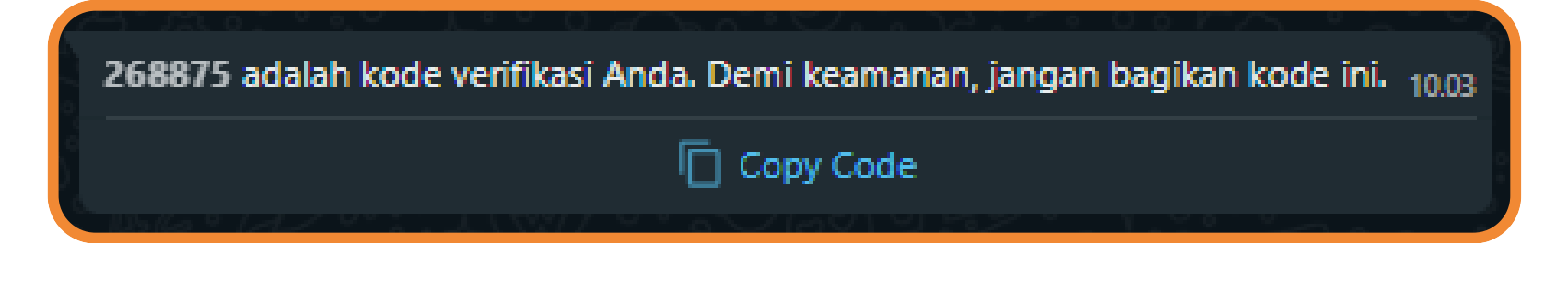

| Verifikasi OTP                                                                                             |                  |
|----------------------------------------------------------------------------------------------------|------------------|
| Masukkan kode verifikasi yang sudah dikirim melalui <b>Whatsapp</b> ke nomor <b>6</b> 2<br>Kode Verifikasi |                  |
|                                                                                                    | Tutup Verifikasi |

- eduparx.

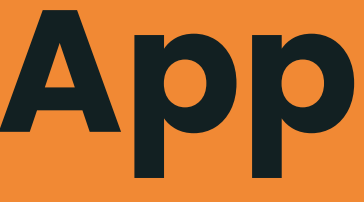

### • Klik tombol **verifikasi** untuk memulai proses verifikasi nomor WhatsApp.

### • Buka aplikasi **WhatsApp** Anda. Temukan pesan verifikasi yang dikirimkan oleh

• Masukkan kode verifikasi yang diberikan ke dalam kolom yang sesuai pada form verifikasi WhatsApp. klik tombol verifikasi

### 3. Pengisian Profil Daerah

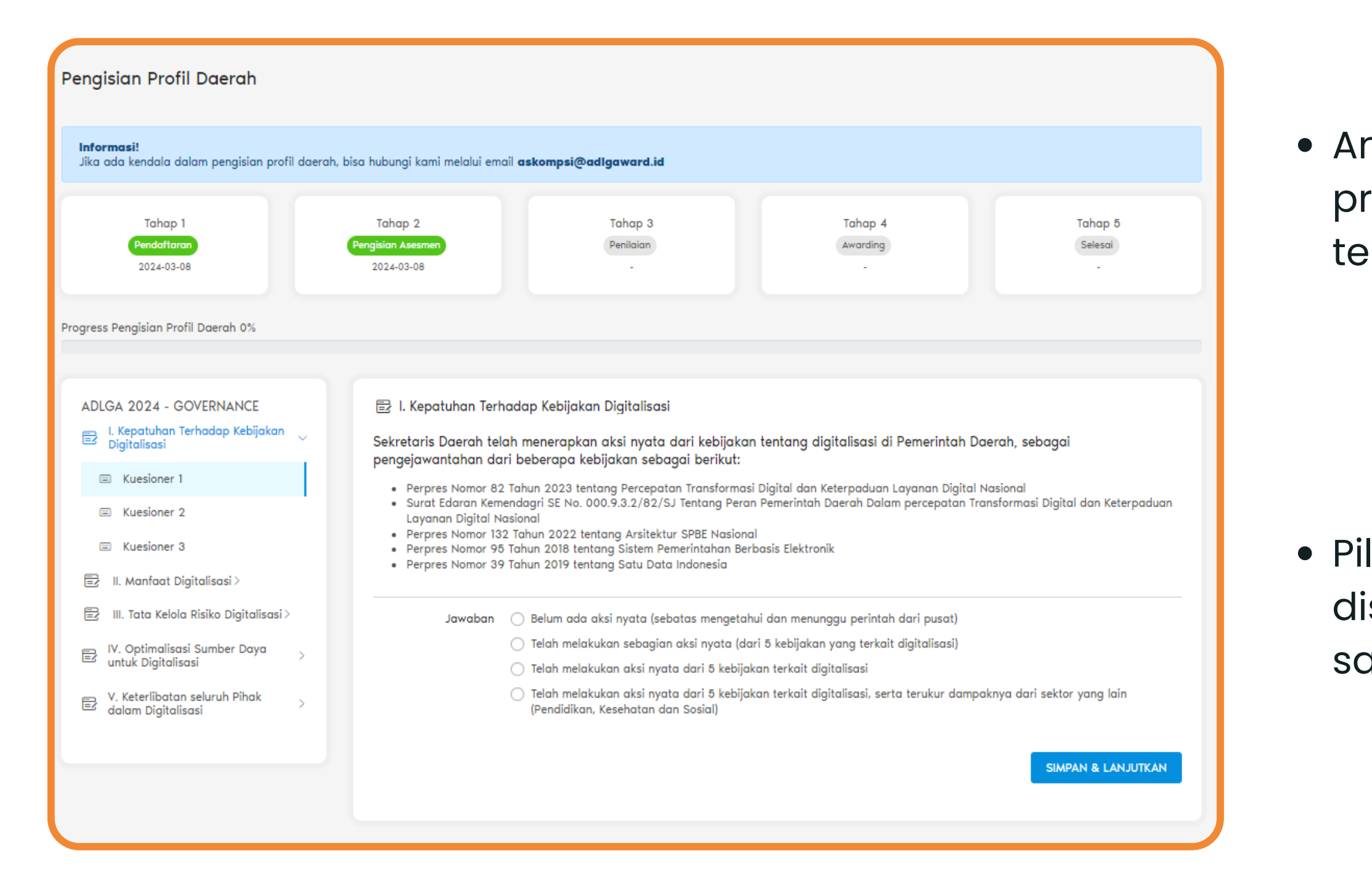

• Anda akan diarahkan ke laman pengisian profil daerah yang berisi sub dan soal terkait.

 Pilihlah jawaban untuk tiap sub-soal yang disediakan. Jika ingin menjawab, pilihlah satu jawaban yang paling sesuai.

### 3. Pengisian Profil Daerah

| ADLGA 2024 - GOVERNANCE                           | 🖹 I. Kepatuhan Terhadap Kebijakan Digita                                                                                                    | lisasi                                                                            |                 |               |                         |  |  |  |
|---------------------------------------------------|----------------------------------------------------------------------------------------------------|-----------------------------------------------------------------------------------|-----------------|---------------|-------------------------|--|--|--|
| E I. Kepatuhan Terhadap Kebijakan<br>Digitalisasi | Sekretaris Daerah telah menerapkan o<br>pengejawantahan dari beberapa kebijakan                                                                                   | aksi nyata dari kebijakan tentang<br>sebagai berikut:                             | digitalisasi di | i Pemerint    | ah Daerah, sebagai      |  |  |  |
| 📼 Kuesioner 1                                     | <ul> <li>Perpres Nomor 82 Tahun 2023 tentang Per</li> </ul>                                                                                                    | cepatan Transformasi Digital dan Keterpaduan                                      | Layanan Digital | Nasional      |                         |  |  |  |
| Kuesioner 2                                       | <ul> <li>Surat Edaran Kemendagri SE No. 000.9.3.2,<br/>Layanan Digital Nasional</li> </ul>                                                                        | /82/SJ Tentang Peran Pemerintah Daerah Dala                                       | m percepatan Tr | ransformasi [ | Digital dan Keterpaduan |  |  |  |
| 📼 Kuesioner 3                                     | <ul> <li>Perpres Nomor 132 Tahun 2022 tentang Ars</li> <li>Perpres Nomor 95 Tahun 2018 tentang Siste</li> <li>Perpres Nomor 39 Tahun 2019 tentang Satu</li> </ul> | sitektur SPBE Nasional<br>em Pemerintahan Berbasis Elektronik<br>J Data Indonesia |                 |               |                         |  |  |  |
| 🗒 II. Manfaat Digitalisasi >                      | Jawaban 🔿 Belum ada aksi nyat                                                                                                    | a (sebatas menaetahui dan menunaau perintal                                       | h dari pusat)   |               |                         |  |  |  |
| 🗐 III. Tata Kelola Risiko Digitalisasi >          | • Telah melakukan seb                                                                                                    | a (asaa aksi nyata (dari 5 kebilakan yana terkai                                  | t diaitalisasi) |               |                         |  |  |  |
|                                                   | <ul> <li>Telah melakukan aksi nyata dari 5 kebijakan terkait digitalisasi</li> </ul>                                                                              |                                                                                   |                 |               |                         |  |  |  |
| untuk Digitalisasi                                | <ul> <li>Telah melakukan aks</li> <li>(Pendidikan, Kesehat</li> </ul>                                                                                             | si nyata dari 5 kebijakan terkait digitalisasi, ser<br>tan dan Sosial)            | ta terukur damp | aknya dari s  | sektor yang lain        |  |  |  |
| V. Keterlibatan seluruh Pihak                     | Lampiran Bukti dukung aksi nyata                                                                                                    | terhadap kebijakan:                                                               |                 |               |                         |  |  |  |
|                                                   | Surat Edaran                                                                                                    | 1.PNG                                                                             | ×               | Browse        |                         |  |  |  |
|                                                   | 000.9.3.2/82/SJ                                                                                                    | (Berkas yang didukung: jpeg,jpg,png,pdf,zip. Dan Maksir                           | mal 100 MB)     |               |                         |  |  |  |
|                                                   | Perpres Namar 95                                                                                                    |                                                                                   |                 |               |                         |  |  |  |
|                                                   | Tahun 2018                                                                                                    | 2.PNG                                                                             | ×               | Browse        |                         |  |  |  |
|                                                   |                                                                                                    | (Berkas yang didukung: jpeg,jpg,png,pdf,zip. Dan Maksii                           | mal 100 MB)     |               |                         |  |  |  |
|                                                   | Perpres Nomor 39<br>Tahun 2019                                                                                                    | 3.PNG                                                                             | ×               | Browse        |                         |  |  |  |
|                                                   |                                                                                                    | (Berkas yang didukung: jpeg,jpg,png,pdf,zip. Dan Maksir                           | mal 100 MB)     |               |                         |  |  |  |
|                                                   | Perpres Nomor 132<br>Tahun 2022                                                                                                    | 4.PNG                                                                             | ×               | Browse        |                         |  |  |  |
|                                                   |                                                                                                    | (Berkas yang didukung: jpeg,jpg,png,pdf,zip. Dan Maksir                           | mal 100 MB)     |               |                         |  |  |  |
|                                                   | Perpres Nomor 82<br>Tahun 2023                                                                                                    | 5.PNG                                                                             | ×               | Browse        |                         |  |  |  |
|                                                   |                                                                                                    | (Berkas yang didukung: jpeg,jpg,png,pdf,zip. Dan Maksir                           | mal 100 MB)     |               |                         |  |  |  |
|                                                   |                                                                                                    |                                                                                   |                 | _             |                         |  |  |  |
|                                                   |                                                                                                    |                                                                                   |                 |               | SIMPAN & LANJUTKAN      |  |  |  |
|                                                   |                                                                                                    |                                                                                   |                 |               |                         |  |  |  |
|                                                   |                                                                                                    |                                                                                   |                 |               |                         |  |  |  |

 Jika dibutuhkan dokumen bukti dukung, Anda juga dapat mengunggah berkas lampiran sesuai dengan dokumen yang diminta.

 Setelah mengisi jawaban dan lampiran yang diperlukan, klik tombol "Simpan & Lanjutkan" untuk menyimpan perubahan dan melanjutkan proses pengisian ke soal berikutnya.

### 3. Pengisian Profil Daerah

| ADLGA 2024 - GOVERNANCE                           | 🖹 V. Keterlibatan seluruh Pihak dalam Digitalisasi                                                                                                    |               |                                                     |                  |                |        |     |
|---------------------------------------------------|----------------------------------------------------------------------------------------------------|---------------|-----------------------------------------------------|------------------|----------------|--------|-----|
| I. Kepatuhan Terhadap Kebijakan ><br>Digitalisasi | Sekretaris Daerah sudah menen                                                                                                    | ukan bentu    | uk dan persyaratan keterlibatan perang              | gkat daerah dala | am digitalisas | i      |     |
| ✓ II. Manfaat Digitalisasi >                      | Jawaban O Belum dilakukan<br>Sudah ada ketetapan bentuk dan persyaratan keterlibatan digitalisasi untuk sebagian OPD<br>Sudah ada ketetapan bentuk dan persyaratan keterlibatan digitalisasi untuk seluruh OPD |               |                                                     |                  |                |        |     |
|                                                   |                                                                                                    |               |                                                     |                  |                |        |     |
| V III. Tata Kelola Risiko Digitalisasi >          |                                                                                                    |               |                                                     |                  |                |        |     |
| V. Optimalisasi Sumber Daya untuk                 | 🔘 Sudah ada ketetapan bentuk dan persyaratan keterlibatan digitalisasi untuk seluruh OPD dalam bentuk kebijakan                                                                                                |               |                                                     |                  |                |        |     |
| Digitalisasi                                      | Lampiran                                                                                                    |               |                                                     |                  |                |        |     |
| 🖻 V. Keterlibatan seluruh Pihak 🧹                 | Dokumen K<br>bentuk dan                                                                                                    | etetapan      | 7.PNG                                               | ×                | Browse         |        | - 1 |
| ✓ Kuesioner 1                                     | persyarata<br>keterlibata<br>digitalisasi                                                                                                    | n<br>I<br>OPD | (Berkas yang didukung: jpeg,jpg,png,pdf,zip. Dan Ma | ıksimal 100 MB)  |                |        |     |
| Kuesioner 2                                       | Dokumen K                                                                                                    | ebijakan      |                                                     |                  | -              |        |     |
| 🗉 Kuesioner 3                                     |                                                                                                    |               | Pilin Lampiran                                      | daimed 100 MR    | Browse         |        |     |
|                                                   |                                                                                                    |               | (berkas yang alaukung: jpeg,jpg,png,par,zip: ban ma | iksimar ioo mbj  |                |        |     |
|                                                   | Dokumen P<br>Lainnva                                                                                                    | endukung      | Pilih Lampiran                                      |                  | Browse         |        |     |
|                                                   | ,                                                                                                    | warning a     | (Berkas yang didukung: jpeg,jpg,png,pdf,zip. Dan Ma | iksimal 100 MB)  |                |        |     |
|                                                   |                                                                                                    |               |                                                     |                  |                |        |     |
|                                                   |                                                                                                    |               |                                                     |                  |                | SIMPAN |     |
|                                                   |                                                                                                    |               |                                                     |                  |                |        |     |
|                                                   |                                                                                                    |               |                                                     |                  |                |        |     |
|                                                   |                                                                                                    |               |                                                     |                  |                |        |     |

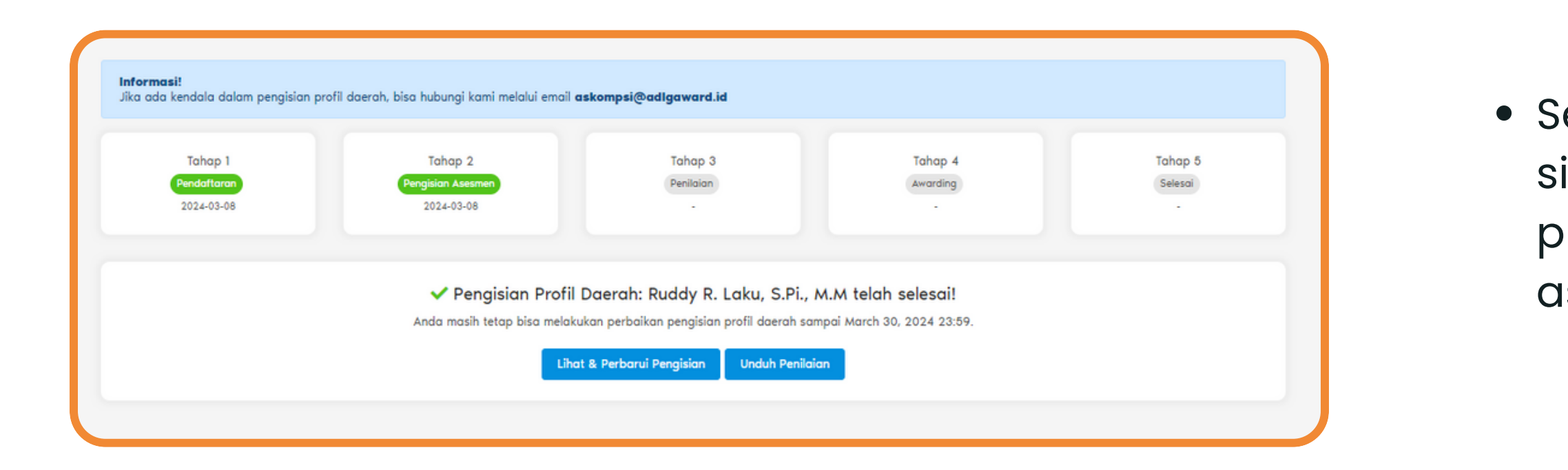

Setelah mengisi seluruh soal, klik tombol "**Simpan**" untuk menyimpan semua jawaban yang telah diisi.

 Setelah semua jawaban disimpan, sistem akan menampilkan progress hingga pengisian assessment selesai.

## 4. Simulasi Pengisian Profil Daerah

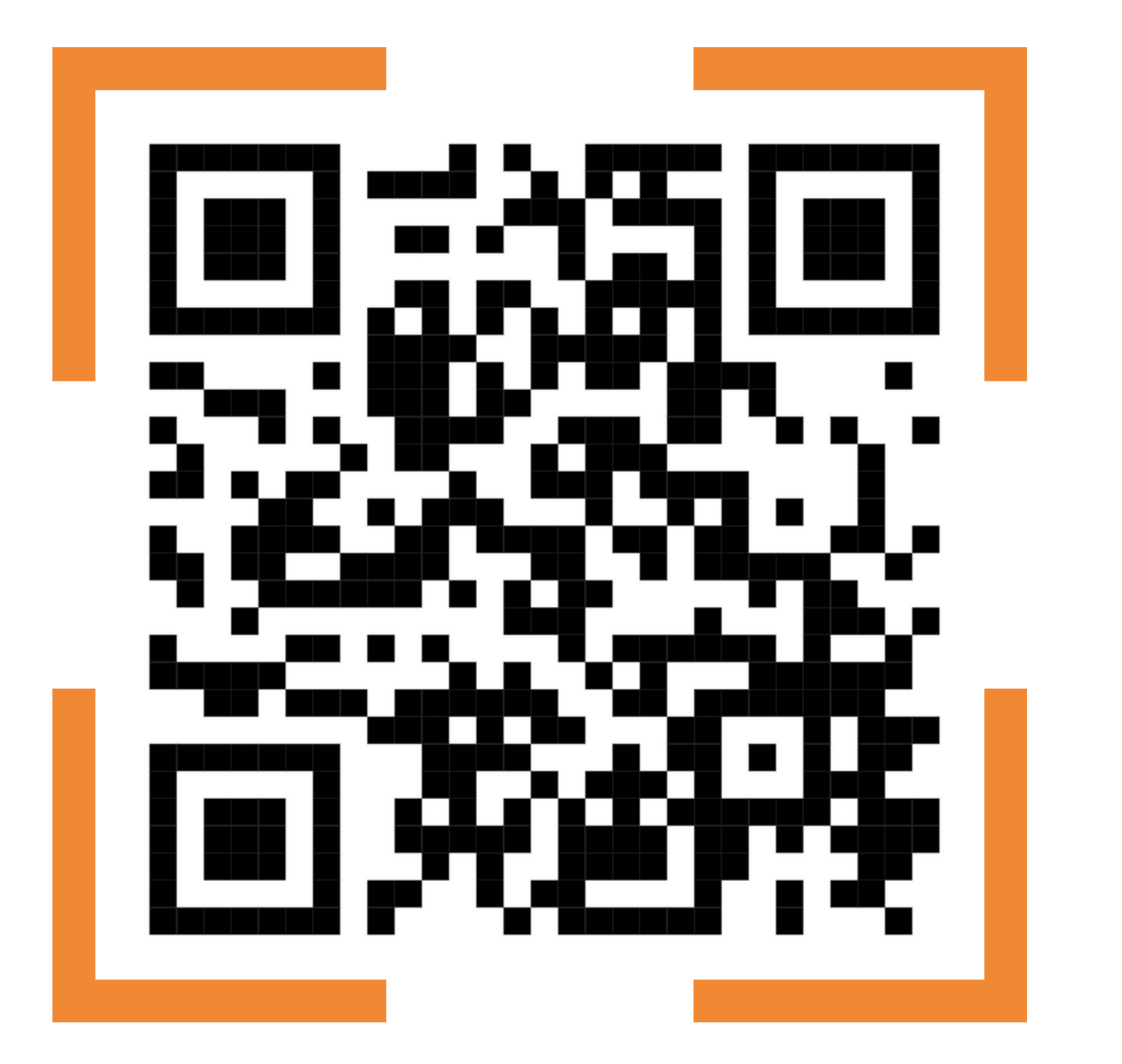

# s.id/adlg2024

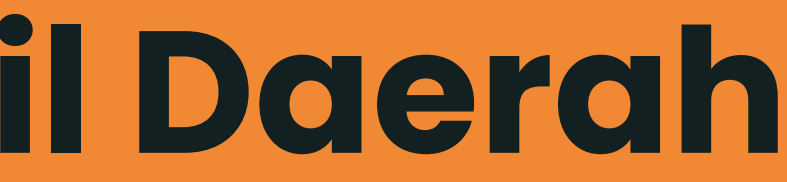

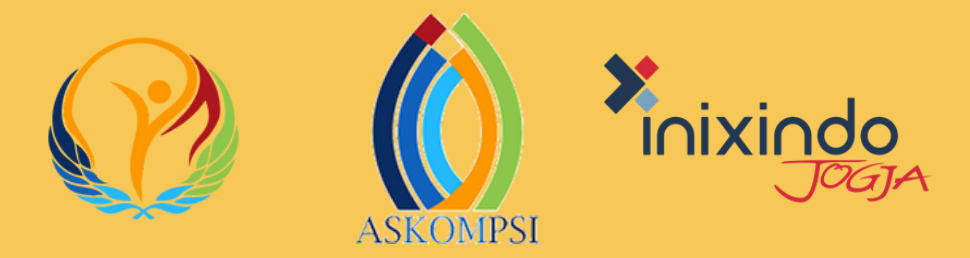

### Terima Kasih

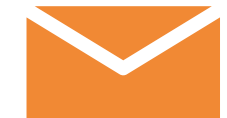

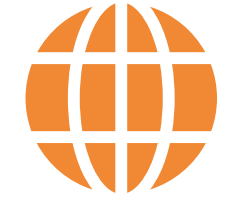

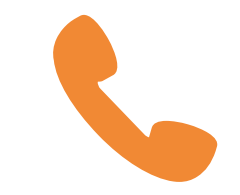

### Email askompsi@adlgaward.id

Website adlgaward.id

WhatsApp +62-859-3047-8150